## **Email Domain - Re-authentication**

**Step 1** Visit <u>www.pressreader.com</u> and log in with your credentials.

**Step 2** Click on "Manage" under my account.

|                                                                              | Account Channel Subscription Notifications               |                                          |
|------------------------------------------------------------------------------|----------------------------------------------------------|------------------------------------------|
| Account info                                                                 |                                                          |                                          |
| Account Owner                                                                | abcd abcd                                                | E                                        |
| Email                                                                        | ail bkeenan@bisphuket.ac.th                              |                                          |
| Password                                                                     | Changed 9 months and                                     | F                                        |
| ocial and Linked Ne                                                          | etworks                                                  |                                          |
| Social and Linked Ne                                                         | etworks                                                  | ŭ                                        |
| Social and Linked Ne<br>Bell<br>Facebook                                     | etworks                                                  |                                          |
| Social and Linked Ne<br>Bell<br>Facebook                                     | etworks                                                  |                                          |
| Gocial and Linked Ne<br>Bell<br>Facebook<br>Twitter<br>G Google              | etworks                                                  |                                          |
| Social and Linked Ne   Bell   Facebook   Twitter   Google   Library or Group | etworks<br>Library - British International School Phuket | Li<br>Li<br>Li<br>Li<br>Li<br>Li<br>Mana |

**Step 3** Click on "Resend Verification Link" and user must confirm the verification link that has been sent to user's email address.

| D My Account           |                                    |                  |               |      |  |  |
|------------------------|------------------------------------|------------------|---------------|------|--|--|
|                        | Account Chan                       | nel Subscription | Notifications |      |  |  |
| ccount info            |                                    |                  |               |      |  |  |
| Account Owner          | abcd abcd                          |                  |               | Edit |  |  |
| Account Owner<br>Email | abcd abcd<br>bkeenan@bisphuket.ac. | th               |               | Edit |  |  |

## **Social and Linked Networks**

| Bell               |       |                                          |                | Link |
|--------------------|-------|------------------------------------------|----------------|------|
| <b>f</b> Facebook  |       |                                          |                | Link |
| 🗾 Twitter          |       |                                          |                | Link |
| <b>G</b> Google    |       |                                          |                | Link |
| 😫 Library or Group | Libra | ary - British International School Phuke |                |      |
|                    | Ema   | il: bkeenan@bisphuket.ac.th              |                |      |
|                    | Ok    | Resend Activation Link                   | Unlink Account |      |